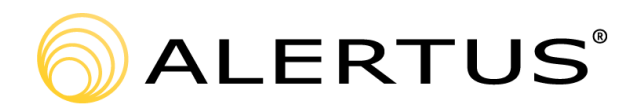

## Recipient App for Android Installation and Registration/Guide

The following procedure walks a user through the installation and registration of their Alertus Android App.

Version number: 000001

11720 Beltsville Drive, 9th Floor

Beltsville, MD 20705

866.425.3788, ext. 2

www.alertus.com

## About Alertus

Alertus Technologies is a pioneer and market leader of emergency mass notification systems for large-area, high occupancy facilities. Since 2002, Alertus has engineered innovative solutions for unified mass notification, inbuilding notification, outdoor notification, and personal notification. Thousands of institutions and enterprise organizations worldwide trust and rely on Alertus to protect millions of people. To learn more, visit www alertus com

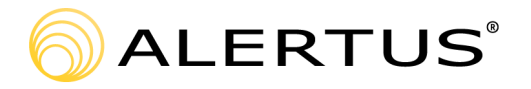

## Recipient App for Android Installation and Registration/Guide

Before users can receive Alertus Mobile App Mobile Alerts the appropriate application must be downloaded, installed and configured on the user's Android Phone. Users must complete the following steps to download, install, and configure the Alertus Mobile App.

Ċ

- 1. Download and install the Alertus Mobile Application from the Google Play Store
- 2. Enter csu in the Organization Code box, then click Next
- 3. Enter your email address in the Email box

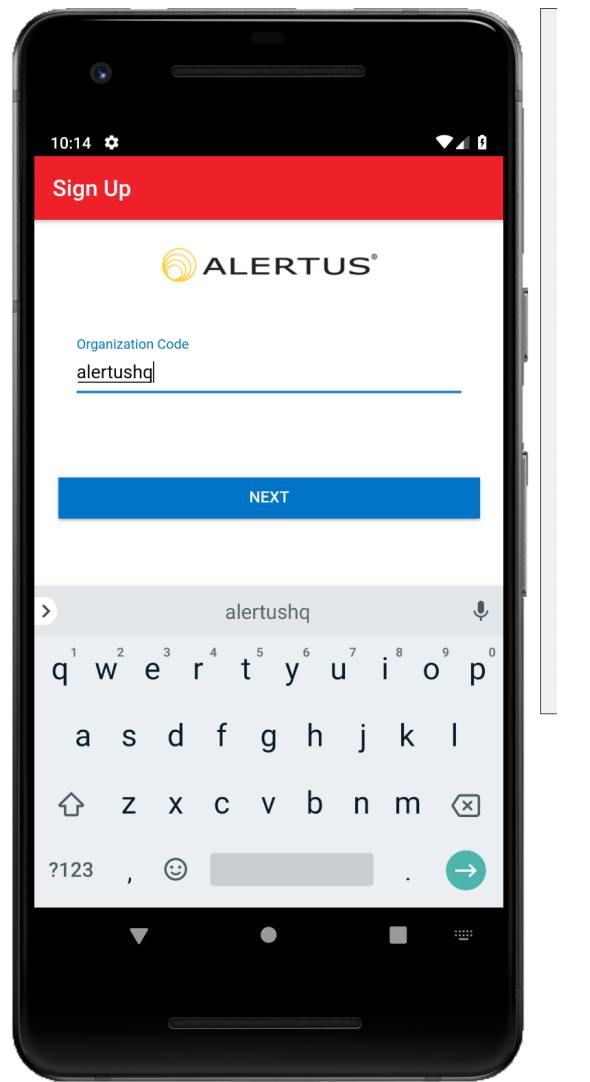

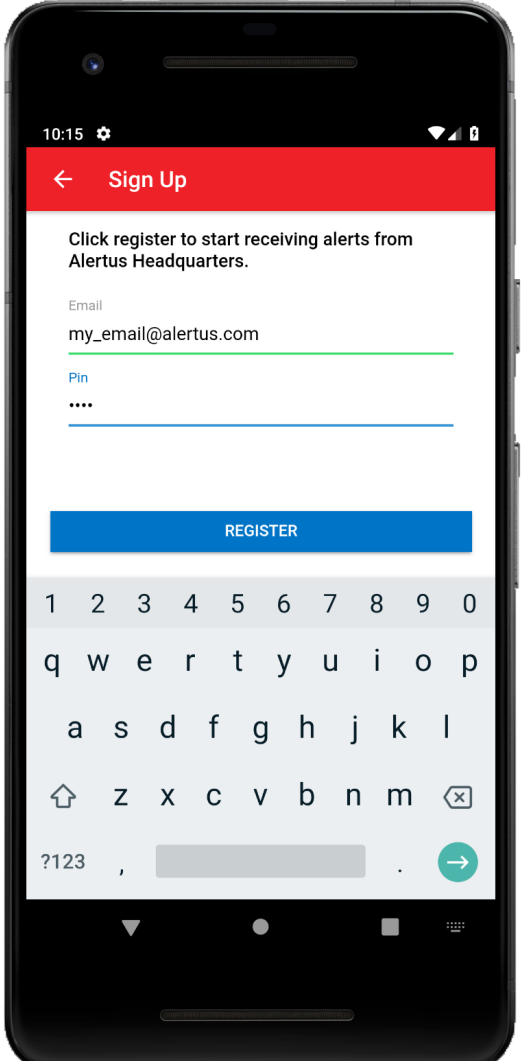

- 4. Go back to Home Screen
- 5. Go to Settings
- 6. Scroll down and select Apps
- 7.Scroll down and select the Alertus App
- 8. Select Notifications

9. Set the "Allow Notifications", "Set as priority", and "Preview in pop-ups" to "ON". Depending on your Android Device, there may be variations in the Alertus App settings.

| 🕩 🕑 🕑 🕴 👘 🥵 📶 21% 🖅 12:54 рм                                                                                                | 78' 🖬 🛛 🛜 📶 67% 🗎 1:29 PM                                                                                                    |
|----------------------------------------------------------------------------------------------------|----------------------------------------------------------------------------------------------------|
| K Manage app notifications                                                                                                  | ← App notifications                                                                                                    |
| i Alertus                                                                                                    | Ci Alertus                                                                                                    |
| Block all<br>Never show notifications from this app                                                                         | Allow notifications<br>Receive notifications from this app,<br>including notification messages, sounds,<br>and vibration.<br>Set as priority<br>Show notifications at the top of the<br>notification panel and include them in the<br>allowed list while Do not disturb mode is<br>on. |
| Treat as priority<br>Let this app's notifications be heard when <b>0</b> N<br>Do not disturb is set to Priority only        |                                                                                                    |
| Allow peeking<br>Let this app emphasize certain<br>notifications by sliding them briefly into<br>view on the current screen |                                                                                                    |
|                                                                                                    | Previews in pop-ups<br>Show previews of notifications in pop-ups<br>at the top of the screen.                                                                                                    |
|                                                                                                    | Hide on lock screen<br>Hide notifications from this app while the<br>device is locked.                                                                                                    |
|                                                                                                    | Hide content on lock screen<br>Hide notification content from this app<br>while the device is locked.                                                                                                    |
|                                                                                                    |                                                                                                    |

10. Go back to Settings by pressing the Dutton twice

11. Scroll down and select Display. Depending on your Android Device, the LED settings are found under Sound & Notification

12. Scroll down and set "LED indicator" to "ON"

| 11 🗣 48' 🖬 🔐 🛗 🛛 🔺 🛜 📶 62% 着 3:52 Pl                                                                                                    | Ч 🗅 🖞 🥝 👘 🦛 📶 57% 🖅 5:33 рм                                         |
|----------------------------------------------------------------------------------------------------|---------------------------------------------------------------------|
| ← Display                                                                                                    | Sound & notification                                                |
| Screen timeout<br>After 30 seconds of inactivity.                                                                                            | Vibrate on touch<br>Vibrate when buttons are pressed                |
|                                                                                                    | NOTIFICATIONS                                                       |
| Smart stay<br>Off                                                                                                    | Flash LED for notifications<br>Always                               |
| Screen mode<br>AMOLED cinema                                                                                                    | Manage LED notifications<br>Select which apps flash the LED         |
| Touch key light duration                                                                                                    | Manage app notifications<br>Control how apps show you notifications |
| LED indicator<br>Light up the LED indicator when charging,<br>voice recording, or receiving notifications.                                   | When device is locked<br>Hide sensitive notification content        |
|                                                                                                    | ADVANCED                                                            |
| Keep screen turned off<br>Prevent the screen from turning on<br>accidentally while the device is in a dark<br>place such as a pocket or bag. | Notification access<br>Apps cannot read notifications               |
|                                                                                                    | Do Not Disturb access                                               |
| Screensaver<br>Off                                                                                                    | 5 <u>0</u>                                                          |